## **PARKWAY FAMILES**

## SIGN UP FOR ATHLETIC SUMMER CAMPS ONLINE

1. Parents need to go to their Infinite Campus Portal Page. Infinite Campus

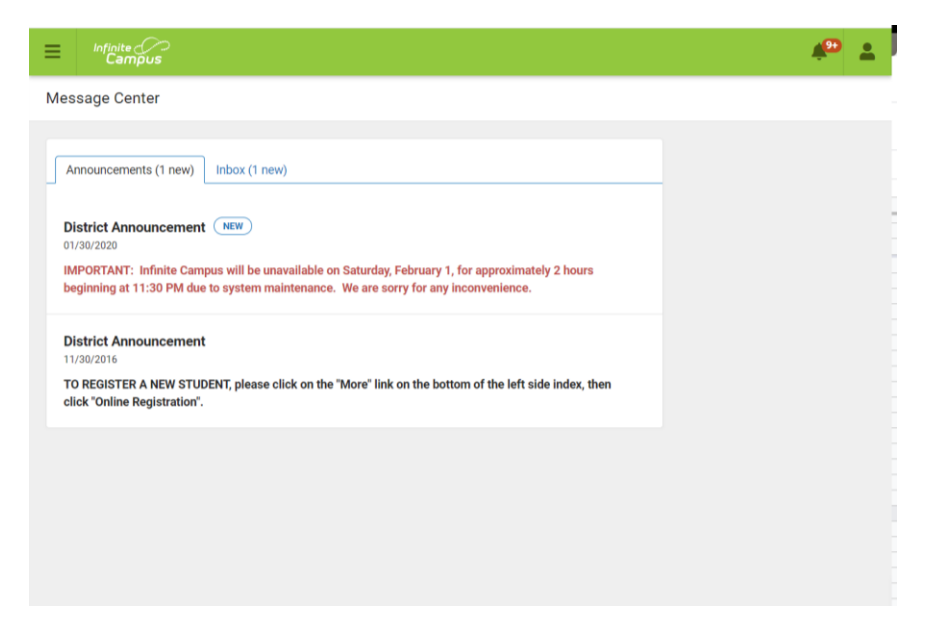

2. Click on the Menu button in the upper left hand corner

| Infinite<br>Campus     |                                                                                                    | <b>#</b> 🕹 |
|------------------------|----------------------------------------------------------------------------------------------------|------------|
| Menu<br>Message Center |                                                                                                    |            |
| Today                  |                                                                                                    |            |
| Calendar               | new)                                                                                                    |            |
| Assignments            |                                                                                                    |            |
| Grades                 |                                                                                                    |            |
| Grade Book Updates     | unavailable on Saturday, February 1, for approximately 2 hours maintenance. We are sorry for any inconvenience. |            |
| Attendance             |                                                                                                    |            |
| Schedule               |                                                                                                    |            |
| Reports                | e click on the "More" link on the bottom of the left side index, then                                           |            |
| Discussions            |                                                                                                    |            |
| More                   |                                                                                                    |            |
|                        |                                                                                                    |            |
|                        |                                                                                                    |            |
|                        |                                                                                                    |            |
|                        |                                                                                                    |            |

3. Click on the "More" option on the drop down menu

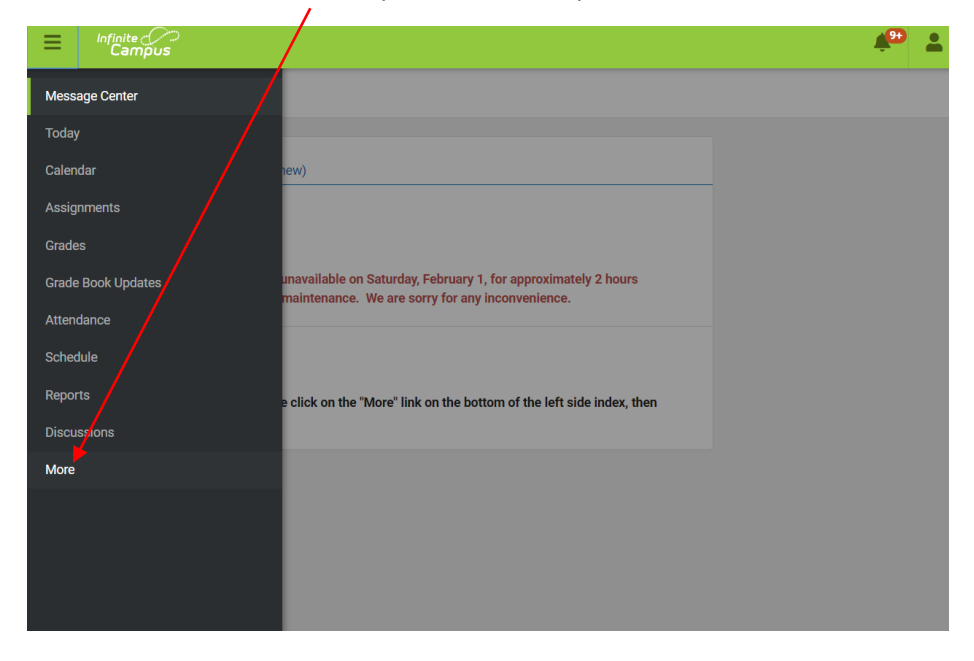

4. Under Quick Links click "Online Payments"

|                       |   | ÷ 1                                 |
|-----------------------|---|-------------------------------------|
| More                  |   |                                     |
| Address Information   | > | QuickLinks                          |
| Assessments           | > | West high School<br>Online Payments |
| Course Registration   | > |                                     |
| Demographics          | > |                                     |
| Family Information    | > |                                     |
| Health                | > |                                     |
| Lockers               | > |                                     |
| A Plus                | > |                                     |
| Attendance Percentage | > |                                     |
| Online Registration   | > |                                     |

5. A Summary listing along with the names of all your Parkway students will appear at the top

|         |           |           |    |                  | <b>₽₽</b><br>\$0.00 | Menu |  |
|---------|-----------|-----------|----|------------------|---------------------|------|--|
| Summary | Student 1 | Student 2 |    |                  |                     |      |  |
|         |           |           |    |                  |                     |      |  |
|         |           |           |    |                  |                     |      |  |
|         | 0000000   | Student 1 | 09 | West High School | \$0.00              |      |  |

6. Click on the name of the student you want to register for the summer camp. Then Click on "Summer Sport Camps".

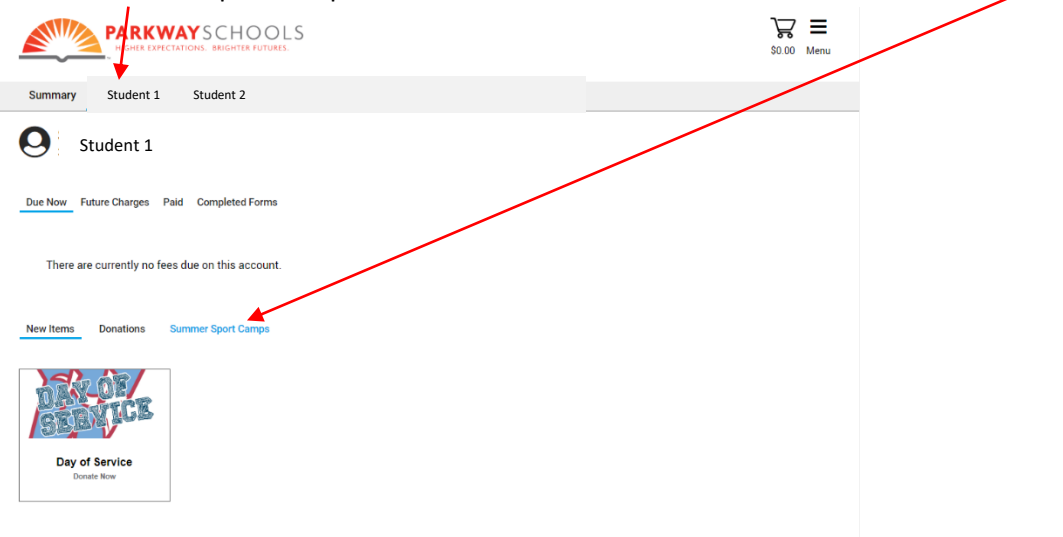

7. Click on the summer camp of your choice.

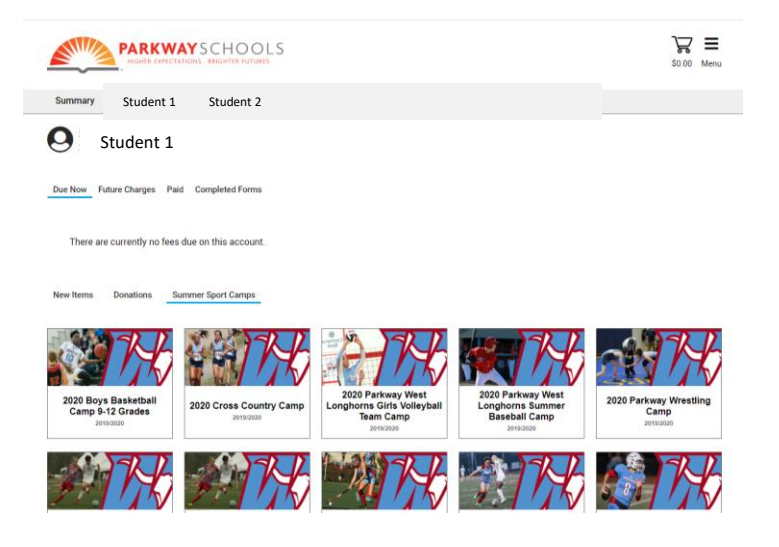

8. Complete the form and submit payment.

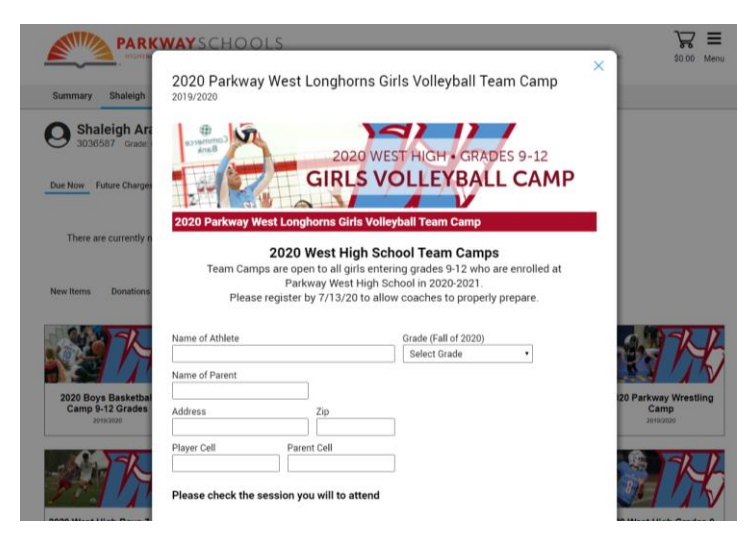